# ·I|III|II CISCO

管理设置

可从设置(齿轮图标)>管理(Administration)>企业(Business)访问本部分中介绍的管理设置。

# 帐户详细信息

"帐户详细信息"(Account Details) 部分显示以下内容:

- Microsoft 365 租户 ID
- 日志地址
- 企业 ID
- 隔离文件夹 ID
- 支持订用 ID
- 许可证信息,包括:
  - 许可证类型
  - 订用 ID
  - 座席数
  - 开始日期
  - 结束日期

# 偏好设置

"首选项"(Preferences)部分包括您的通知邮件地址、对审核日志的访问权限以及您的 Google 分析设置。

#### 通知电邮

通知邮件地址是 Secure Email Threat Defense 会将通知邮件发送到的地址。例如,我们可能会发送有关系统更新、新功能、计划维护等的通知。这最初会被设置为您的第一个用户的邮件地址。

您可以选择是否将追溯性判定通知发送到您的通知邮件地址。在将追溯判定应用于邮件时,系统将发送一封邮件。

### 审核日志

您可以作为 CSV 文件下载前 3 个月的审核日志。从下拉列表中选择日期范围,然后点击下载 CSV (Download CSV)。

偏好设置

### **Google Analytics**

当您设置 Secure Email Threat Defense 并接受条款和条件时,最初会启用或禁用 Google 分析。启用后,思科会收集非个人可 识别的使用数据,包括但不限于发件人、收件人、主题和URL,并可能与Google分析共享这些数据。这些数据让我们能更好地 了解 Secure Email Threat Defense 如何满足您的需求。

## SecureX

Secure Email Threat Defense 与 SecureX 集成。SecureX 让您可以在其他思科安全产品的数据旁边查看 Secure Email Threat Defense 信息。有关此设置的详细信息,请参阅SecureX 集成,第 49 页。

当地语言翻译版本说明

思科可能会在某些地方提供本内容的当地语言翻译版本。请注意,翻译版本仅供参考,如有任何不 一致之处,以本内容的英文版本为准。